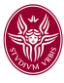

# Manuale per l'uso di Exam.net a supporto dell'esecuzione di esami scritti su carta

Modalità di utilizzo di Exam.net "con qualsiasi browser"

# Sommario

| 1 | CARATTERISTICHE PRINCIPALI                               | 1  |
|---|----------------------------------------------------------|----|
| 2 | PREREQUISITI                                             | 2  |
| 3 | DOCENTE: CONFIGURAZIONE DELLA PROVA DI ESAME CARTA-PENNA | 2  |
| 4 | SVOLGIMENTO DELL'ESAME                                   | 9  |
| 5 | ESPERIENZA COME STUDENTE CHE SVOLGE IL COMPITO SU CARTA  | 15 |

# 1 CARATTERISTICHE PRINCIPALI

Exam.net è uno software per la somministrazione, svolgimento e restituzione di prove di esame in modalità scritta, che:

- Consente di verificare se lo studente esce dall'ambiente di lavoro durante la prova di esame
- Consente di controllare durante lo svolgimento dell'esame la schermata di compilazione del singolo studente (nel caso di compito svolto al computer)
- Segnala anomalie comportamentali dello studente (ad esempio se è uscito dall'ambiente di esame);
- Consente una chat durante l'esecuzione dell'esame tra il docente e lo studente (anche in modalità ad alta sicurezza),
- Consente di acquisire la versione cartacea dell'esame direttamente con un QRcode e uno smartphone
- Consente di forzare l'invio del compito alla scadenza del tempo assegnato
- Fornisce un pdf o un .doc dei compiti consegnati da scaricarsi in locale o da trasferire su uno spazio di archiviazione.

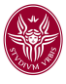

# 2 PREREQUISITI

Per lo svolgimento di una prova di esame scritto mediante Exam.net con qualsiasi browser, è necessario di disporre di un PC o altro dispositivo dotato di videocamera, altoparlante e microfono. Sono compatibili tutti i sistemi operativi.

Per lo svolgimento dell'esame su carta, gli studenti dovranno dotarsi di un secondo dispositivo portatile (es. smartphone o tablet) sula quale deve essere installata una qualsiasi app per la lettura dei QR code. Tale funzionalità si rende necessaria per la scannerizzazione dell'elaborato scritto e la sottomissione del compito al termine della prova attraverso la piattaforma Exam.net.

Nella maggior parte dei cellulari più recenti la fotocamera è già in grado di leggere i QR code; tuttavia si ritiene indispensabile che gli studenti verifichino la possibilità di leggere un QR code con il proprio dispositivo portatile prima di iniziare lo svolgimento della prova di esame.

# 3 DOCENTE: CONFIGURAZIONE DELLA PROVA DI ESAME CARTA-PENNA

PASSO 1. Accedere tramite il proprio browser ad Exam.net: <u>https://exam.net/it</u> PASSO 2. Nella pagina di accesso, con la vista di seguito riportata,

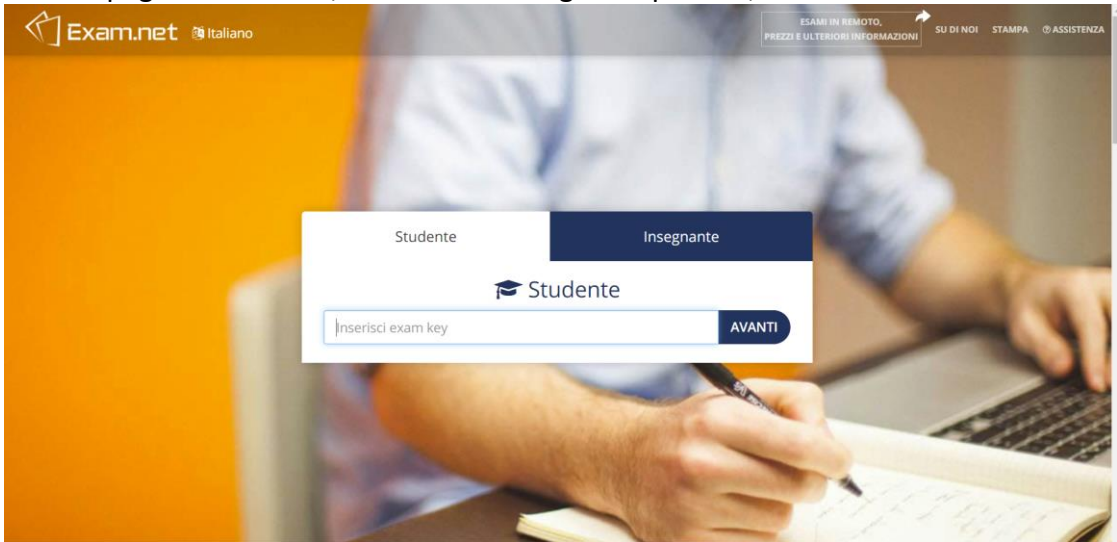

cliccare su "Insegnante"

PASSO 3 Per fare il login nel sistema, è consigliato cliccare sul tasto "Accedi con Google", in basso nella pagina, e selezionare l'account istituzionale: nome.cognome@uniroma1.it. Se invece ci si registra è comunque richiesto di inserire come istituzione **Sapienza Università di Roma**, che risulta già registrata, in modo da evitare di inserire nomenclature difformi.

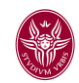

| Exam.net 🕲 Italiano | All a constant | PREZ          | ESAMI IN REMOTO,<br>21 E ULTERIORI INFORMAZIONI                                                                                                    | i stampa @assistenza |
|---------------------|----------------|---------------|----------------------------------------------------------------------------------------------------|----------------------|
|                     | 1000           |               |                                                                                                    |                      |
|                     | Studente       | Insegnante    | 6                                                                                                    |                      |
|                     | O Acc          | edi           | 200                                                                                                    |                      |
|                     | E-mail         |               | the state of the state of the s |                      |
|                     | Password       |               |                                                                                                    | an -                 |
|                     | ACCEDI         | REGISTRATI    |                                                                                                    | 1                    |
|                     |                |               | -                                                                                                    |                      |
|                     | Accedit co     | Microsoft     |                                                                                                    | 100                  |
|                     | Accedi con Sł  | colfederation | -                                                                                                    |                      |
|                     |                |               | 1.00                                                                                                    |                      |
|                     | 1              |               | 11/27                                                                                                    | 1000                 |

PASSO 4 Completata la registrazione/login si accede alla pagina principale. Cliccare su "Nuovo Esame"

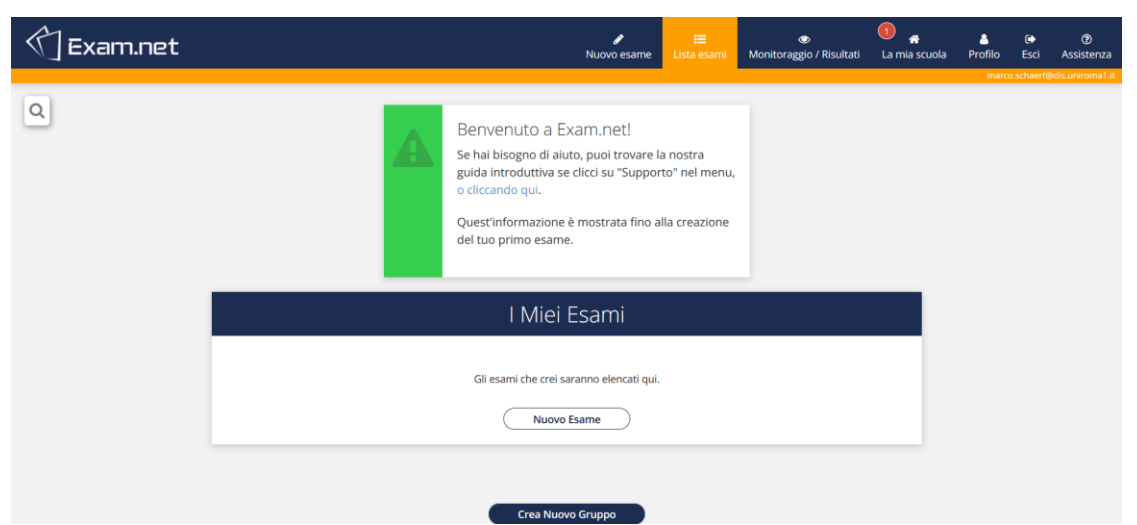

Inserire il nome dell'esame nel campo "Crea Nuovo Esame". È possibile per il docente selezionare una (ed una sola) di tre modalità:

a) **"Nessuna domanda digitale per l'esame"** - in questo caso, le domande vengono fornite fuori sistema (ad esempio oralmente) e lo studente potrà svolgere l'esame su un foglio di carta, che poi scannerizzerà e invierà al docente mediante il sistema; in alternativa, il docente potrà fornire uno spazio per il testo nella piattaforma Exam.net che lo studente riempirà a video;

b) **"Usa un file pdf"** - in tal caso, le domande sono precedentemente inserite in un pdf che viene caricato. Lo studente potrà disporre di uno spazio per inserire le risposte nel sistema oppure svolgerà l'esame su un foglio di carta, che lo studente poi scannerizzerà ed invierà al docente;

c) **"Scrivi domande d'esame"** - questa modalità consente di digitare nel sistema le domande del compito o di inserirle mediante copia/incolla da file.

#### CASO a) "Nessuna domanda digitale per l'esame"

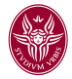

| A |                      | Nuovo esame                                            | 🧐 📰<br>Lista esami                  | 👁<br>Monitoraggio / Risultati     | 🚺   삶<br>La mia scuola | A<br>Profilo | €<br>Esci | ⑦ Assistenza |
|---|----------------------|--------------------------------------------------------|-------------------------------------|-----------------------------------|------------------------|--------------|-----------|--------------|
|   |                      | l                                                      | Domanc                              | le Esame                          |                        |              |           | 0            |
|   | Nessun<br>Le domand  | a domanda digitale<br>le vengono fornite al di fuori d | per l'esame<br>del sistema, es. ora | lmente o su un foglio di carta.   |                        |              |           |              |
|   | Usa un<br>Aggiungi o | file PDF<br>modifica un file PDF a tua sce             | lta. Puoi aggiunger                 | e file PDF addizionali dal menu ' | "Accessibilità"        |              |           |              |
|   | Scrivi di            | omande d'esame<br>e tue domande, o copiale da N        | ficrosoft Word.                     |                                   |                        |              |           |              |
|   |                      |                                                        |                                     |                                   |                        |              |           |              |

# CASO c) "Scrivi domande d'esame"

Avendo selezionato "Scrivi domande d'esame", si apre una finestra di dialogo nella quale inserire le domande da tastiera.

| Exam.net | э | C  | ٩-  | Arial       |           | .≣.•  |           | Ē | ≡ - | := · | В | I | U       | <del>S</del> | x <sub>2</sub> | x²     | T! • | ٥ | 1 | mia scuola | A<br>Profilo | €<br>Esci | ⑦<br>Assistenza |
|----------|---|----|-----|-------------|-----------|-------|-----------|---|-----|------|---|---|---------|--------------|----------------|--------|------|---|---|------------|--------------|-----------|-----------------|
|          |   |    | Ω   | Ð           |           |       |           |   |     |      |   |   |         |              |                |        |      |   | ^ |            |              |           |                 |
|          |   |    | Don | nanda 1: Te | sto domar | nda 1 |           |   |     |      |   |   |         |              |                |        |      |   |   |            |              |           |                 |
|          |   |    | Don | nanda 2: Te | sto domar | nda2  |           |   |     |      |   |   |         |              |                |        |      |   | I | •          |              |           |                 |
|          |   |    | Don | nanda 3: Te | sto domar | nda 3 |           |   |     |      |   |   |         |              |                |        |      |   | ľ |            |              |           |                 |
|          |   |    |     |             |           |       |           |   |     |      |   |   |         |              |                |        |      |   |   |            |              |           |                 |
|          |   |    |     |             |           |       |           |   |     |      |   |   |         |              |                |        |      |   |   |            |              |           |                 |
|          |   |    |     |             |           |       |           |   |     |      |   |   |         |              |                |        |      |   |   |            |              |           |                 |
|          |   |    |     |             |           |       |           |   |     |      |   |   |         |              |                |        |      |   |   |            |              |           |                 |
|          |   |    |     |             |           |       |           |   |     |      |   |   |         |              |                |        |      |   |   |            |              |           |                 |
|          |   |    |     |             |           |       |           |   |     |      |   |   |         |              |                |        |      |   |   |            |              |           |                 |
|          |   |    |     |             |           |       |           |   |     |      |   |   |         |              |                |        |      |   |   |            |              |           |                 |
|          |   |    |     |             |           |       |           |   |     |      |   |   |         |              |                |        |      |   | 1 |            |              |           |                 |
|          |   |    |     |             |           |       |           |   |     |      |   |   |         |              |                |        |      |   | ~ | 3          |              |           |                 |
|          |   | Ok |     | Ann         | ulla e cl | niudi | $\supset$ |   |     |      |   | P | resenta | le doma      | nde allo       | studen | te   | , | ~ |            |              |           | 55              |

<u>Attenzione.</u> Qui è importante selezionare dalla tendina in basso a destra il valore "Quando l'esame inizia riempi l'area di risposta dello studente con le domande" Poiché Exam.net consente al docente di seguire in tempo reale la compilazione della risposta da parte dello studente; selezionando questa funzione si troverà il testo della domanda riportato

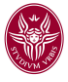

automaticamente nel campo di risposta dello studente e questo consentirà di associare facilmente la risposta che lo studente sta compilando alla relativa domanda.

Avendo completato il testo dell'esame e selezionato la voce del menù a tendina in basso a destra, è sufficiente premere il bottone OK.

PASSO 7 Selezionare le "Informazioni Studente" che si ritiene opportuno lo studente inserisca nel momento in cui accede alla piattaforma Exam.net per svolgere l'esame. Si consiglia di abilitare, nella finestra di dialogo mostra di seguito, le seguenti informazioni:

- Cognome
- E-mail
- Classe (opzionale), da far corrispondere al nome dell'insegnamento
- ID studente, da far corrispondere alla matricola dello studente.

| 🖒 Exam.net |                                                                                                    | 🎤<br>Nuovo esame                                                                              | <b>:≡</b><br>Lista esami                                                 | 👁<br>Monitoraggio / Risultati | 🐔<br>La mia scuola | A<br>Profilo | 🕞<br>Esci | ⑦<br>Assistenza |
|------------|----------------------------------------------------------------------------------------------------|-----------------------------------------------------------------------------------------------|--------------------------------------------------------------------------|-------------------------------|--------------------|--------------|-----------|-----------------|
|            | Informazioni Studente Scegii quali informazioni lo studente deve fo O Nome Cognome Cognome Cog | nucvo esame<br>mire prima di iniziare<br>o, e non il numero di si<br>a codici unici, e potrai | Lista esami<br>l'esame.<br>curezza sociale o sin<br>rivelare le identità | wonkoraggio / kisultati       | La mia scuola      |              | ESCI      | Assistenza      |
|            |                                                                                                    |                                                                                               |                                                                          |                               |                    |              |           |                 |

PASSO 8. Selezionare gli strumenti di ausilio che si intendono rendere disponibili allo studente per lo svolgimento della prova di esame nella sezione "Area di lavoro Studente". Le funzionalità necessarie da abilitare per lo svolgimento di esame scritto in modalità cartapenna sono:

- "Area di testo" per consentire allo studente di avere a disposizione un'area di scrittura nell'ambiente di lavoro durante lo svolgimento della prova;
- "Scansiona le soluzioni scritte a mano con un telefono mobile", per consentire allo studente l'invio della soluzione scritta su carta attraverso la fotocamera del cellulare.

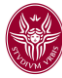

| 🕥 Exam.net | t≣ ● ①<br>Nuovo esame Lista esami Monitoraggio / Risultati La                                                                                                    | a mia scuola | A<br>Profilo | €<br>Esci | ⑦<br>Assistenza | í |
|------------|----------------------------------------------------------------------------------------------------|--------------|--------------|-----------|-----------------|---|
|            | Area di lavoro Studente                                                                                                    | ?            |              |           |                 |   |
|            | Area di testo<br>Limita I numero di parole<br>Allo studente viene fornita un'area dove scrivere le risposte.                                                                                                    |              |              |           |                 |   |
|            | Controllo ortografia<br>No<br>Controllo Tortografia e dà suggerimenti per le parole sbagliate.                                                                                                    |              |              |           |                 |   |
|            | Scansiona le soluzioni scritte a mano con un telefono mobile<br>Di agli studenti la possibilità di scansionare soluzioni scritte a mano. Non richiede l'uso di nessuna app specífica, ma il dispositivo deve essere in<br>grado di leggere i codici QR (integrati nella telecamera della maggior parte dei telefoni moderni). |              |              |           |                 |   |
|            | ✓                                                                                                    |              |              |           | 56              |   |

Se si ritiene opportuno è possibile abilitare l'utilizzo di tool matematici o tool avanzati, selezionandoli nella sezione "Strumento materia".

| (*] Exam.net |                                                                                                    | Lista esami | Monitoraggio / Risultati | La mia scuola | Profilo 6 | at and a second second | 128  |
|--------------|----------------------------------------------------------------------------------------------------|-------------|--------------------------|---------------|-----------|----------------------------------------------------------------------------------------------------|------|
|              | ↑ 🖩 Strumento materia                                                                                                    |             |                          |               |           |                                                                                                    |      |
|              | Calcolatrice                                                                                                    |             |                          |               |           |                                                                                                    |      |
|              | Dit alle studente l'accesses alle solucitetes.                                                                                                    |             |                          |               |           |                                                                                                    |      |
|              | GeoGebra<br>Seather & and struments resentable profiles e d'algebra                                                                                                    |             |                          |               |           |                                                                                                    |      |
|              | Desmos                                                                                                    |             |                          |               |           |                                                                                                    | l.   |
|              | Formule matematiche<br>Image: Image: Im |             |                          |               |           |                                                                                                    | l    |
|              | co Programmazione<br>Conference programmazione<br>Ger deen programmazione (gri chalicost esh fythen                                                                                                    |             |                          |               |           |                                                                                                    | l    |
|              | ✓ Strumento di disegno<br>De ql indete ca assumpte pringere menget, è pui passe mare algue als les subane.                                                                                                    |             |                          |               |           |                                                                                                    |      |
|              |                                                                                                    |             |                          |               |           |                                                                                                    | 19 v |

PASSO 9. Il livello di sicurezza che si intende applicare durante lo svolgimento della prova si imposta selezionando l'opzione desiderata nella sezione "Sicurezza". Sono presenti tre possibilità:

- i. "Richiede la modalità ad alta sicurezza": tale modalità, che richiede l'installazione del Safe Exam Browser (SEB) da parte dello studente sul proprio dispositivo, impedisce allo studente di uscire dall'ambiente di lavoro durante lo svolgimento della prova. Per l'utilizzo di questa modalità seguire le istruzioni per la "Modalità di utilizzo di Exam.net con il Safe Exam Browser".
- ii. **"Consenti qualsiasi browser ma preferisci la modalità ad alta sicurezza":** tale modalità si seleziona nel caso nella classe alcuni studenti abbiano installato il SEB e altri no.
- iii. **"Consenti qualsiasi browser":** tale modalità consente l'utilizzo di Exam.net da qualsiasi browser. Configurando opportunamente le "Impostazioni per le modalità a bassa sicurezza" come di seguito dettagliato, il docente riceverà una notifica se lo studente esce, anche solo momentaneamente, dall'ambiente di esame.

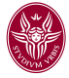

Nelle modalità di sicurezza ii) e iii), è necessario selezionare la modalità prescelta di controllo dell'ambiente di lavoro dello studente attraverso il menù "Impostazioni per la modalità a bassa sicurezza". Non è ammessa la modalità di lavoro corrispondente all'opzione: "Disabilita completamente la protezione contro gli imbrogli".

Al fine di evitare falsi "imbrogli", è necessario segnalare allo studente che durante lo svolgimento della prova di esame non deve mai uscire dalla finestra di lavoro, in particolare deve evitare di utilizzare i tasti "Esc" e "Tab".

|         |                                                                                                    | 🖋<br>Nuovo esame                               | <b>∷≣</b><br>Lista esami                   | ©<br>Monitoraggio / Risultati | <ol> <li>Mathematical mathematical math</li></ol> |
|---------|----------------------------------------------------------------------------------------------------|------------------------------------------------|--------------------------------------------|-------------------------------|----------------------------------------------------------------------------------------------------|
|         | Sicurezz                                                                                                    | za                                             |                                            |                               | 0                                                                                                    |
|         | Richiede la modalità ad alta sicurezza.<br>SEB (macOS, Windows, IOS), TaT (Windows 10) o l'app per Chromebo<br>La modalità ad alta sicurezza è raccomandata non appena il softwar           | ook. <u>Impostazion</u><br>re necessario verrà | <u>i modalità ad alta s</u><br>installato. | icurezza                      |                                                                                                    |
| •       | Consenti qualsiasi browser ma preferisci moc<br>Verrà suggerita la modalità ad alta sicurezza, ma lo studente può ini:<br>sta utilizzando tale modalità durante il monitoraggio dell'esame. | dalità ad alta<br>ziare l'esame in qu          | SİCUYEZZƏ<br>alsiasi browser. Pu           | oi vedere se lo studente      |                                                                                                    |
|         | Consenti qualsiasi browser<br>L'esame si aprirà in qualsiasi browser                                                                                                    |                                                |                                            |                               |                                                                                                    |
| Im<br>F | npostazioni per la modalità a bassa sicurezza<br>Richiedi una spiegazione e sblocco manuale (da v<br>qualità di insegnante, vedrai se lo studente prova a lasciare l'area d'esar            | me. Scegli qui cosa                            | fare se questo acc                         | ade.                          |                                                                                                    |
|         |                                                                                                    |                                                |                                            |                               |                                                                                                    |

| La modalità ad alta sicurezza è raccomandata non appena il software necessario verrà linstallato. Consenti qualsiasi browser ma preferisci modalità ad alta sicurezza Verrà suggerita la modalità da alta sicurezza, ma lo studente può iniziare l'esame in qualsiasi browser. Puoi vedere se lo studente sta utilizzando tale modalità durante il monitoraggio dell'esame. Richiedi una splegazione ma sblocca immediatamente Notifica l'insegnante ma non bloccare lo studente Richiedi una splegazione e blocca per 30 secondi Richiedi una splegazione e blocca per 90 secondi Richiedi una splegazione e blocca per 90 secondi Richiedi una splegazione e blocco manuale (da parte dell'insegnante) Disabilita completamente la protezione contro gli imbrogli Richiedi una splegazione ma sblocca immediata • In qualità di insegnante, vedrai se lo studente prova a lasciare l'area d'esame. Scegli qui cosa fare se questo accade.                                                                                                    | 🖒 Exam.net |                                                                          | <i>∂</i><br>Nuovo esame                          | IE Lista esami                   | 💿<br>Monitoraggio / Risultati       | 者<br>La mia scuola      | A<br>Profilo | €<br>Esci |
|----------------------------------------------------------------------------------------------------|------------|--------------------------------------------------------------------------|--------------------------------------------------|----------------------------------|-------------------------------------|-------------------------|--------------|-----------|
| <ul> <li>Consenti qualsiasi browser ma preferisci modalità ad alta sicurezza.</li> <li>Verrà suggerita la modalità ad alta sicurezza, ma lo studente può iniziare l'esame in qualsiasi browser. Puoi vedere se lo studente sta utilizzando tale modalità durante il monitoraggio dell'esame.</li> <li>Richiedi una spiegazione ma sblocca immediatamente</li> <li>Richiedi una spiegazione e blocca per 30 secondi</li> <li>Richiedi una spiegazione e blocca per 90 secondi</li> <li>Richiedi una spiegazione e blocca per 90 secondi</li> <li>Richiedi una spiegazione e blocca per 90 secondi</li> <li>Richiedi una spiegazione e blocca per 90 secondi</li> <li>Richiedi una spiegazione e blocca per 90 secondi</li> <li>Richiedi una spiegazione e sblocca manuale (da parte dell'insegnante)</li> <li>Disabilita completamente la protezione contro gli imbrogli</li> <li>Richiedi una spiegazione ma sblocca immediata v</li> </ul>                                                                                                    |            | La modalità ad alta sicurezza è ra                                       | ccomandata non app                               | ena il software ne               | cessario verrà installato.          |                         |              |           |
| Verrà suggerita la modalità ad alta sicurezza, ma lo studente può iniziare l'esame in qualsiasi browser. Puoi vedere se lo studente sta utilizzando tale modalità durante il monitoraggio dell'esame.  Richiedi una splegazione ma sblocca immediatamente  Richiedi una splegazione e blocca per 30 secondi  Richiedi una splegazione e blocca per 60 secondi  Richiedi una splegazione e blocca per 90 secondi  Richiedi una splegazione e blocca per 90 secondi  Richiedi una splegazione e blocca per 90 secondi  Richiedi una splegazione e blocca per 90 secondi  Richiedi una splegazione e blocca per 90 secondi  Richiedi una splegazione e blocca per 90 secondi  Richiedi una splegazione e blocca per 90 secondi  Richiedi una splegazione e blocca per 90 secondi  Richiedi una splegazione e sblocca immediata (da parte dell'insegnante)  Disabilita completamente la protezione contro gli imbrogli  Richiedi una splegazione ma sblocca immediata v  In qualità di insegnante, vedrai se lo studente prova a lasciare l'area d'esame. Scegli qui cosa fare se questo accade. |            | 🔵 Consenti qualsiasi bro                                                 | wser ma prefe                                    | risci modali                     | tà ad alta sicurezza                |                         |              |           |
| Richiedi una spiegazione ma sblocca immediatamente         Notifica l'insegnante ma non bloccare lo studente         Richiedi una spiegazione e blocca per 30 secondi         Richiedi una spiegazione e blocca per 60 secondi         Richiedi una spiegazione e blocca per 90 secondi         Richiedi una spiegazione e blocca per 90 secondi         Richiedi una spiegazione e blocca per 90 secondi         Richiedi una spiegazione e blocca per 90 secondi         Richiedi una spiegazione e blocca per 90 secondi         Richiedi una spiegazione e sblocco manuale (da parte dell'insegnante)         Disabilita completamente la protezione contro gli imbrogli         Richiedi una spiegazione ma sblocca immediata <b>v</b> In qualità di insegnante, vedrai se lo studente prova a lasciare l'area d'esame. Scegli qui cosa fare se questo accade.                                                                                                    |            | Verrà suggerita la modalità ad alt<br>sta utilizzando tale modalità dura | a sicurezza, ma lo stu<br>nte il monitoraggio de | dente può iniziare<br>ell'esame. | l'esame in qualsiasi browser. Pu    | oi vedere se lo student | e            |           |
| Notifica l'insegnante ma non bloccare lo studente<br>Richiedi una spiegazione e blocca per 30 secondi<br>Richiedi una spiegazione e blocca per 60 secondi<br>Richiedi una spiegazione e blocca per 90 secondi<br>Disabilita completamente la protezione contro gli imbrogli<br>Richiedi una spiegazione ma sblocca immediata V<br>In qualità di insegnante, vedrai se lo studente prova a lasciare l'area d'esame. Scegli qui cosa fare se questo accade.                                                                                                    |            | Richiedi una spiegazione ma sblocca                                      | immediatamente                                   |                                  |                                     |                         |              |           |
| Richiedi una spiegazione e blocca per 30 secondi<br>Richiedi una spiegazione e blocca per 90 secondi<br>Richiedi una spiegazione e blocco manuale (da parte dell'insegnante)<br>Disabilita completamente la protezione contro gli imbrogli<br>Richiedi una spiegazione ma sblocca immediata V<br>In qualità di insegnante, vedrai se lo studente prova a lasciare l'area d'esame. Scegli qui cosa fare se questo accade.                                                                                                    |            | Notifica l'insegnante ma non bloccare                                    | e lo studente                                    |                                  |                                     |                         |              |           |
| Richiedi una spiegazione e blocca per 90 secondi<br>Richiedi una spiegazione e blocca per 90 secondi<br>Disabilita completamente la protezione contro gli imbrogli<br>Richiedi una spiegazione ma sblocca immediata 🔻<br>In qualità di insegnante, vedrai se lo studente prova a lasciare l'area d'esame. Scegli qui cosa fare se questo accade.                                                                                                    |            | Richiedi una spiegazione e blocca per                                    | 30 secondi                                       |                                  |                                     |                         |              |           |
| Richiedi una spiegazione e blocca per 90 secondi<br>Richiedi una spiegazione e sblocco manuale (da parte dell'insegnante)<br>Disabilita completamente la protezione contro gli imbrogli<br>Richiedi una spiegazione ma sblocca immediata 🔻<br>In qualità di insegnante, vedrai se lo studente prova a lasciare l'area d'esame. Scegli qui cosa fare se questo accade.                                                                                                    |            | Richiedi una spiegazione e blocca per                                    | 60 secondi                                       |                                  |                                     |                         |              |           |
| Richiedi una spiegazione e sblocco manuale (da parte dell'insegnante)<br>Disabilita completamente la protezione contro gli imbrogli<br>Richiedi una spiegazione ma sblocca immediata ▼<br>In qualità di insegnante, vedrai se lo studente prova a lasciare l'area d'esame. Scegli qui cosa fare se questo accade.                                                                                                    |            | Richiedi una spiegazione e blocca per                                    | 90 secondi                                       |                                  |                                     |                         |              |           |
| Disabilita completamente la protezione contro gli imbrogli<br>Richiedi una spiegazione ma sblocca immediata 🔻<br>In qualità di insegnante, vedrai se lo studente prova a lasciare l'area d'esame. Scegli qui cosa fare se questo accade.                                                                                                    |            | Richiedi una spiegazione e sblocco m                                     | anuale (da parte dell'                           | insegnante)                      |                                     |                         |              |           |
| Richiedi una spiegazione ma sblocca immediata 🔻                                                                                                    |            | Disabilita completamente la protezio                                     | ne contro gli imbrogli                           |                                  |                                     |                         |              |           |
| In qualità di insegnante, vedrai se lo studente prova a lasciare l'area d'esame. Scegli qui cosa fare se questo accade.                                                                                                    |            | Richiedi una spiegazione ma sblocca                                      | immediata 🔻                                      |                                  |                                     |                         |              |           |
|                                                                                                    |            | In qualità di insegnante, vedrai se lo stu                               | dente prova a lasciare                           | e l'area d'esame. S              | icegli qui cosa fare se questo acca | ade.                    |              |           |
|                                                                                                    |            |                                                                          |                                                  |                                  |                                     |                         |              |           |
|                                                                                                    |            |                                                                          |                                                  |                                  |                                     |                         |              |           |

Nel caso lo studente esca dall'ambiente di lavoro durante lo svolgimento della prova, il docente o il sorvegliante può richiedere allo studente di utilizzare il secondo

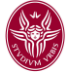

dispositivo portatile (smartphone o tablet per la scansione del compito) per connettersi ad altra Meet riservata e mostrare la postazione di lavoro.

PASSO 10: Creazione dell'esame. Cliccare sul tasto "Crea l'esame". Comparirà l'esame creato nella lista degli esami del proprio account con un codice univoco (Exam key) da fornire agli studenti.

|             | We need you | Nuovo esam<br>ur help on person | Lista | esami Monitor | aggio / Risultati | La mia scuola | F |
|-------------|-------------|---------------------------------|-------|---------------|-------------------|---------------|---|
|             | _ I N       | Miei Esami                      |       |               |                   |               |   |
| Nome esame  | Exam key    | Creato                          | Stato | Modifica      | Aperto/chiuso     |               |   |
| Esame prova | sD4jS7      | 2020-04-05                      | 0     | ● t] ¢;       |                   | I             |   |
|             | $\square$   | Nuovo Esame                     |       |               |                   |               |   |
|             |             |                                 |       |               |                   |               |   |
|             |             |                                 |       |               |                   |               |   |
|             | C           | rea Nuovo Gruppo                |       |               |                   |               |   |

L'icona "Stato" dell'esame è rossa se si è selezionata la modalità ad alta sicurezza (uso di SEB), arancione se si è selezionato l'uso di SEB o di qualsiasi browser, verde se si è selezionata la modalità con qualsiasi browser.

PASSO 11 Al momento di iniziare l'esame, fornirete il codice agli studenti (in questo caso sD4jS7) e sposterete il cursore in modalità "Aperto"

Lo studente utilizzerà il codice fornito inserendolo nella finestra di dialogo, per accedere all'esame.

IMPORTANTE <u>Dopo che gli studenti sono entrati nell'esame, bisogna chiudere l'accesso</u> riportando il cursore su "chiuso".

|             | I N      | Aiei Esami       |       |          |               |   |
|-------------|----------|------------------|-------|----------|---------------|---|
| Nome esame  | Exam key | Creato           | Stato | Modifica | Aperto/chiuso |   |
| Esame prova | sD4jS7   | 2020-04-05       | •     | © 17 🗱   |               | : |
|             |          | Nuovo Esame      |       |          |               |   |
|             |          |                  |       |          |               |   |
|             | Cr       | rea Nuovo Gruppo |       |          |               |   |

È sempre possibile cambiare l'esame e le impostazioni dell'esame (è importante farlo prima che gli studenti siano entrati perché le modifiche e le limitazioni siano correttamente applicate) cliccando sull'icona ingranaggi "Modifica contenuto ed impostazioni".

E' possibile inserire un docente nella sessione di esame

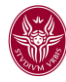

|             | I N      | 1iei Esami  |       |                       |         |  |
|-------------|----------|-------------|-------|-----------------------|---------|--|
| Nome esame  | Exam key | Creato      | Stato | Modifica contenuto ed | /chiuso |  |
| Esame prova | sD4jS7   | 2020-04-05  | 0     |                       |         |  |
|             |          | Nuovo Esame |       |                       |         |  |

Questo consentirà prima dell'esame di eventualmente modificare la configurazione e le domande.

E' da rilevare che il sistema non è in grado di generare automaticamente domande a scelta multipla. Tuttavia, le domande a scelta multipla possono essere tagliate ed incollate da un file esterno nella finestra in cui viene inserito il testo dell'esame e gestite esattamente come un qualsiasi altro esame scritto. La correzione in tal caso non sarà automatica, ma verrà effettuata dal docente una volta terminato l'esame.

# 4 SVOLGIMENTO DELL'ESAME

Il docente può monitorare gli studenti hanno fatto accesso alla piattaforma e sono entrati nell'ambiente di esame, cliccando sul tasto con l'occhio **"Sorveglianza e Risultati"**. In caso di svolgimento dell'esame a video, è possibile cliccare sul singolo studente e vedere aggiornamenti su come lo studente stia lavorando.

| l Miei Esami |          |             |       |          |               |   |  |  |  |  |
|--------------|----------|-------------|-------|----------|---------------|---|--|--|--|--|
| Nome esame   | Exam key | Creato      | Stato | Modifica | Aperto/chiuso |   |  |  |  |  |
| Esame prova  | sD4jS7 🧕 | 2020-04-05  | Q     |          |               | : |  |  |  |  |
|              |          | Nuovo Esame |       |          |               |   |  |  |  |  |

Nel seguente screen-shot si riporta come compaiono gli studenti una volta che sono entrati e che l'esame è iniziato.

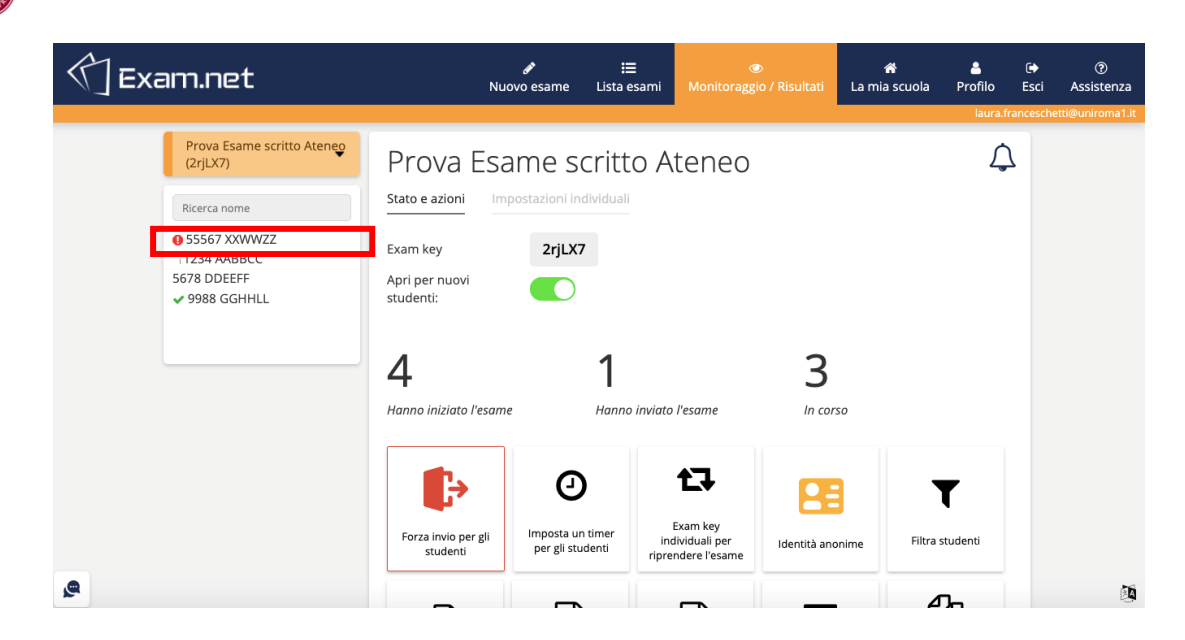

Il cruscotto del docente riporta nel box a sinistra la lista degli studenti che stanno attualmente facendo l'esame. Con una icona rossa di alert (si veda rettangolo rosso) il sistema evidenzia gli studenti che sono usciti dalla finestra del browser. Il docente deve verificare (ad esempio contattando mediante la chat lo studente e chiedendo di verificare la postazione di lavoro utilizzando la videoconferenza Meet riservata) se hanno una valida motivazione e, quindi riammetterli o escluderli dalla prosecuzione dell'esame.

Con l'icona check verde (in questo caso lo studente "GGHHLL") è indicato uno studente che ha consegnato il compito. Gli studenti ai quali non è assegnata nessuna icona (in questo caso AABBCC e DDEEFF) sono quelli che non hanno ancora consegnato e per i quali non sono indicati comportamenti scorretti.

<u>Attenzione</u>: durante l'esame il bottone "Aperto per nuovi studenti" deve essere **non attivo**. La seguente configurazione mostra come dovrebbe essere il cursore durante l'esame.

| 🖒 Exam.net                                                                  |                                                                                                 |                             | na mia scuola | Landon Esci     | ⑦<br>Assistenza  |
|-----------------------------------------------------------------------------|-------------------------------------------------------------------------------------------------|-----------------------------|---------------|-----------------|------------------|
| Prova Esame scritto Ateneo<br>(2rjLX7)<br>Ricerca nome<br>• \$5567 XXVWVZZ  | Prova Esame scritto Ater<br>Stato e azioni Impostazioni Individuali<br>Exam key 2rjLX7          | ายด                         |               | laura.francesch | etti@uniroma1.it |
| <ul> <li>1234 AABBCC</li> <li>5678 DDEEFF</li> <li>✓ 9988 GGHHLL</li> </ul> | Apri per nuovi<br>studenti:<br>Gli studenti che entrano all'esame raggiungeranno una lobby fino | a quando non aprirai l'esam | e.            |                 |                  |
|                                                                             | 4     I       Hanno iniziato l'esame     Hanno inviato l'esame                                  | ne In corso                 | ,<br>,        |                 |                  |

Nel cruscotto docente dell'esame, è possibile impostare un timer. In questo caso gli studenti vedranno il timer e sapranno quanto tempo manca alla fine dell'esame.

Il sistema tuttavia non fa uscire gli studenti dall'esame allo scadere del timer (che può essere anche leggermente disallineato tra gli studenti in funzione di quando sono entrati nell'esame). È il docente che ha la possibilità di forzare la chiusura dell'esame nel caso in cui

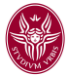

gli studenti non abbiano consegnato, cliccando il bottone "Forza invio per studenti". Questo porta alla consegna immediata di tutti gli elaborati.

E' possibile visualizzare il lavoro che sta facendo uno specifico studente, cliccando sul suo identificativo a sinistra. Nella sezione "Stato e azioni" relativa allo specifico studente vengono fornite informazioni su eventuali comportamenti anomali rilevati dal sistema e viene specificato se lo studente abbia consegnato il compito.

| 付 Exam.net                                                                 | م<br>Nuovo esa                                            | ा=<br>me Lista esami              | Monitoraggio / Risulta | 倄<br>i La mia scuola                                     | Lange Profilo       | 🕞<br>Esci |  |  |
|----------------------------------------------------------------------------|-----------------------------------------------------------|-----------------------------------|------------------------|----------------------------------------------------------|---------------------|-----------|--|--|
|                                                                            |                                                           |                                   |                        |                                                          | laura.f             | rancesch  |  |  |
| Prova Esame scritto Ateneo<br>(2rjLX7)                                     | 9988 GGHHI                                                | L                                 |                        |                                                          |                     |           |  |  |
| Ricerca nome                                                               | <b>Classe:</b> prove esame<br>ୁ uniron                    | na1.it 🖋 🖈                        |                        |                                                          |                     |           |  |  |
| <ul> <li>55567 XXWWZZ</li> <li>1234 AABBCC</li> <li>5678 DDEEFF</li> </ul> | Stato e azioni Risposta st                                | udente Imposta                    | zioni                  |                                                          |                     |           |  |  |
| ✓ 9988 GGHHLL                                                              | <ul> <li>Lo studente ha inviato</li> </ul>                | l'esame                           |                        | 2020-04-10 13:24:26<br>L'esame è stato inviato           |                     |           |  |  |
|                                                                            | <b>2rjLX7#63571</b><br>Exam key individuale per riprender | e l'esame                         |                        | 2020-04-10 13:21<br>L'esame non è più in p<br>80 secondi | :28<br>rimo piano i |           |  |  |
|                                                                            | <b>80.117.230.210</b><br>Indirizzo IP                     | Sconosciuto<br>Tipo di dispositiv | 10                     | Ho problem di connession                                 |                     |           |  |  |
|                                                                            |                                                           |                                   |                        | 2020-04-10 13:15<br>L'esame non è più in p<br>31 secondi | :52<br>rimo piano i |           |  |  |
|                                                                            |                                                           |                                   |                        | Sono uscito per                                          | errore              |           |  |  |
|                                                                            |                                                           |                                   |                        | Mostra Altr                                              | o                   |           |  |  |
|                                                                            |                                                           |                                   | _                      | _                                                        |                     |           |  |  |

Un log di quanto osservato durante l'esame relativamente a tutti gli studenti è anche fornito nella schermata principale relativa all'esame (Show Exam Log). Nella stessa parte della schermata principale dell'esame sono presenti varie funzionalità che consentono di acquisire e correggere i vari compiti (Scarica Word files, Scarica PDF) e possibilmente memorizzarli (ad esempio su Drive).

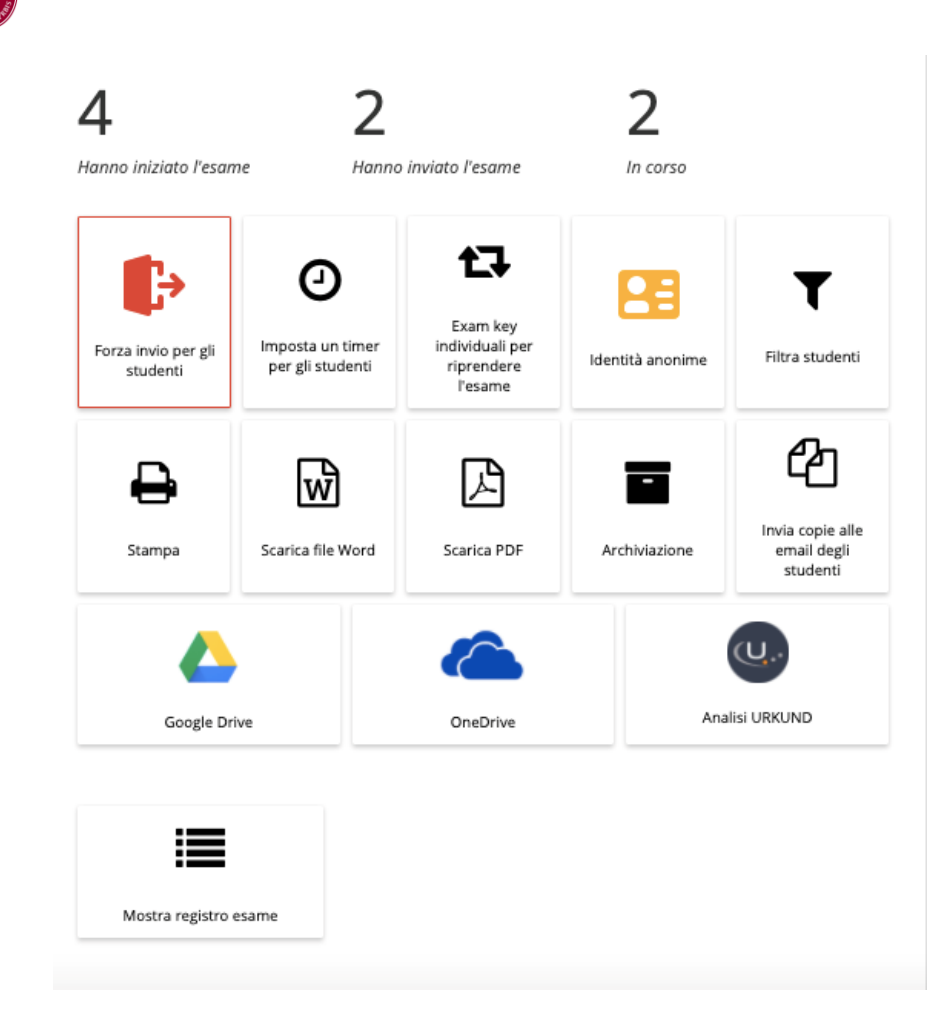

Una volta terminata la prova, il docente scarica tutti i compiti in un unico file pdf cliccando il tasto "Scarica PDF" e procede alla firma digitale del file scaricato (mantenendo l'estensione pdf), mediante la funzionalità di InfoStud (utilizzata per la firma digitale dei verbali di esame) disponibile al link: <u>https://www.studenti.uniroma1.it/CryptoClientWeb/</u>. Il file così firmato dovrà essere conservato dal docente sul proprio Google Drive per almeno 1 anno.

Una volta scaricati i compiti, corretto l'esame, pubblicati i risultati è possibile cancellare i dati dell'esame dal sistema, tornando alla schermata "I miei esami" del docente. In corrispondenza del particolare esame sulla destra (a destra del cursore "Aperto/Chiuso"), cliccare sui tre puntini in verticale e selezionare l'eliminazione dell'esame.

| 🖒 Exa | ım.net                     | ø<br>Nuovo esa | i≣<br>ame Lista esami               | ہ<br>Monitoragg | 🗩<br>io / Risultati | 希<br>La mia scuola | Profilo                                                                                            | €<br>Esci                                         | ⑦<br>Assistenz                      |
|-------|----------------------------|----------------|-------------------------------------|-----------------|---------------------|--------------------|----------------------------------------------------------------------------------------------------|---------------------------------------------------|-------------------------------------|
| 2     |                            | IN             | vliei Esami                         |                 |                     |                    |                                                                                                    |                                                   |                                     |
|       | Nome esame                 | Exam key       | Creato                              | Stato           | Modifica            | <u>Aperto</u>      | <u>/chiuso</u>                                                                                     |                                                   |                                     |
|       | Prova Esame scritto Ateneo | 2rjLX7         | 2020-04-10<br>Nuovo Esame           | •               | @ ti \$             |                    | <ul> <li>Elimina o a</li> <li>Etichetta e</li> <li>Duplica l'e</li> <li>Invia examemail</li> </ul> | :<br>archivia e<br>esame co<br>same<br>n key indi | esame<br>n un colore<br>viduali via |
|       |                            | C              | rea Nuovo Gruppo                    |                 |                     |                    | Genera ur<br>Cai l'acces<br>nsegnante                                                              | a nuova<br>so ad un                               | exam key<br>altro                   |
|       |                            |                | rea Nuovo Gruppo<br>Mostra Archivio |                 |                     |                    | <ul> <li>Genera ur</li> <li>✓ Dai l'acces</li> <li>nsegnante</li> <li>→ Sposta a g</li> </ul>      | 1                                                 | a nuova<br>so ad un<br>ruppo        |

**Cosa succede se uno studente esce dall'ambiente del sistema?** (studente nel rettangolo rosso in figura)

| 🗇 Exam.net                                                                                                    | Nu                                                                        | 🖋<br>Iovo esame List                 | ≅<br>a esami Monitoragg                           | 🔊<br>gio / Risultati | 😭<br>La mia scuola | A<br>Profilo | €<br>Esci | ⑦<br>Assistenza |
|----------------------------------------------------------------------------------------------------|---------------------------------------------------------------------------|--------------------------------------|---------------------------------------------------|----------------------|--------------------|--------------|-----------|-----------------|
|                                                                                                    |                                                                           |                                      |                                                   |                      |                    | laura.fr     | ancesche  | tti@uniroma1.it |
| Prova Esame scritto Ateneo<br>(2rjLX7)<br>Ricerca nome<br>● 55567 XXWWZZ<br>1234 AABBCC<br>5678 DDEEFF<br>✓ 9988 GGHHLL | Prova Esa<br>Stato e azioni im<br>Exam key<br>Apri per nuovi<br>studenti: | ame scrit                            | to Ateneo                                         |                      |                    | ¢            | L         |                 |
|                                                                                                    | 4<br>Hanno iniziato l'esam                                                | l<br>ne Har                          | no inviato l'esame                                | 3<br>In corse        | 0                  |              |           |                 |
|                                                                                                    | Forza invio per gli<br>studenti                                           | Imposta un timer<br>per gli studenti | Exam key<br>individuali per<br>riprendere l'esame | Identità anor        | nime Filtra        | studenti     |           |                 |
| <u>e</u>                                                                                                    | _                                                                         | ~                                    |                                                   |                      | 4                  |              |           | Ø               |

Occorre verificare la motivazione (mediante la videoconferenza usata per controllo ambientale) e, se si stabilisce di riammettere lo studente all'esame, cliccando sullo studente che era stato bloccato, lo si sblocca come indicato nella seguente figura.

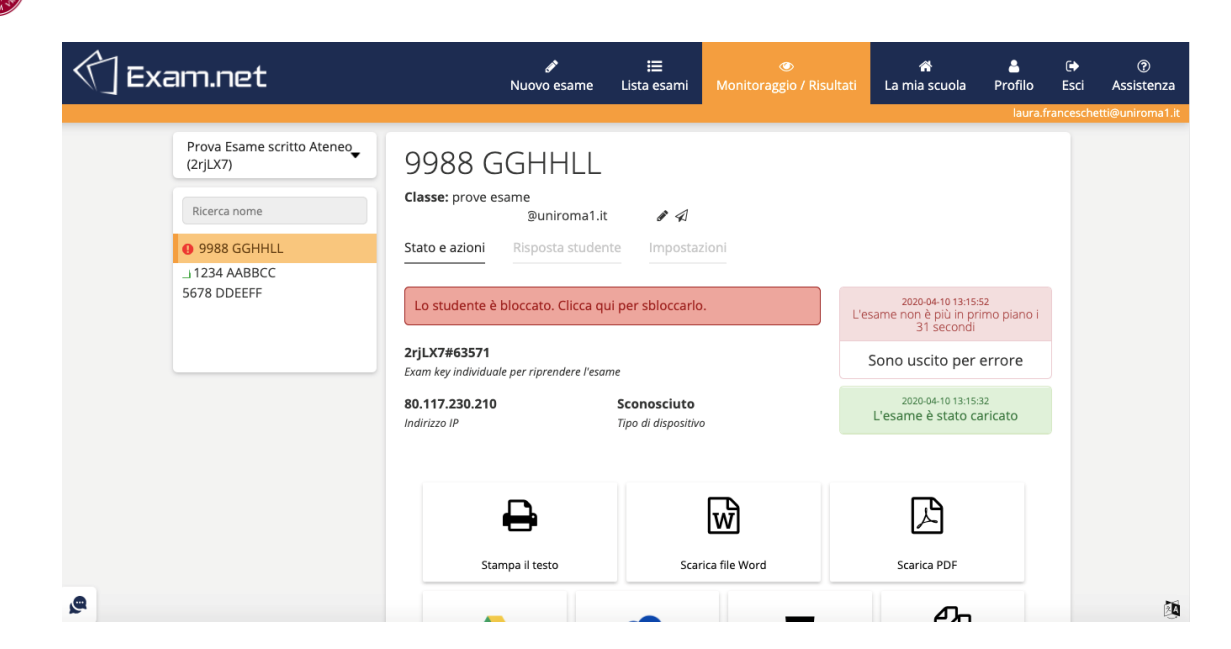

Nella figura a destra vengono indicati i casi in cui lo studente è uscito dall'ambiente della prova "L'esame non è più in primo piano" e la motivazione "Chiedo scusa..." fornita dallo studente (lo studente ha pochi caratteri per segnalare il motivo, da approfondire mediante la videoconferenza di controllo ambientale se ritenuto necessario).

**Come si può sbloccare lo studente?** Cliccando su "Lo studente è bloccato. Clicca qui per sbloccarlo". A questo punto lo studente è riammesso e la schermata viene aggiornata come segue.

| 🕥 Exam.net                             | م<br>Nuovo esame                                            | <b>∷≣</b><br>Lista esami                              |               | <b>삼</b><br>La mia scuola               | 🛔<br>Profilo  | €<br>Esci | ⑦<br>Assistenza  |
|----------------------------------------|-------------------------------------------------------------|-------------------------------------------------------|---------------|-----------------------------------------|---------------|-----------|------------------|
|                                        |                                                             |                                                       |               |                                         | laura.fi      | ancesche  | etti@uniroma1.it |
| Prova Esame scritto Ateneo<br>(2rjLX7) | 9988 GGHHLL                                                 |                                                       |               |                                         |               |           |                  |
| Ricerca nome                           | <b>Classe:</b> prove esame<br>⊉uniroma1.it                  | <b>a</b>                                              |               |                                         |               |           |                  |
| 1234 AABBCC<br>5678 DDEEFF             | Stato e azioni Risposta studente                            | Impostaz                                              | ioni          |                                         |               |           |                  |
| 9988 GGHHLL                            | Lo studente sta scrivendo e ha cor                          | nessione all'e                                        | same          | 2020-04-10 13:15:                       | 52            |           |                  |
|                                        |                                                             |                                                       | L'e           | same non e più in pr<br>31 secondi      | imo piano i   |           |                  |
|                                        | 2rjLX7#63571<br>Exam key individuale per riprendere l'esame | LX7#63571<br>m key individuale per riprendere l'esame |               |                                         |               |           |                  |
|                                        | 80.117.230.210<br>Indirizzo IP                              | <b>Sconosciuto</b><br>Tipo di dispositivo             |               | 2020-04-10 13:15:<br>L'esame è stato ca | 32<br>aricato |           |                  |
|                                        |                                                             |                                                       |               |                                         |               |           |                  |
|                                        | ₽                                                           |                                                       | W             | ß                                       |               |           |                  |
|                                        | Stampa il testo                                             | Scar                                                  | ica file Word | Scarica PDF                             |               |           |                  |
|                                        |                                                             |                                                       |               |                                         |               |           | ~                |

È importante comunque monitorare studenti il cui identificativo ha associato un lucchetto perché ad esempio potrebbero aver perso la connessione ed è importante verificare cosa sia accaduto mediante il sistema di controllo ambientale.

Un utile strumento per contattare in modalità privata lo studente è la "Chat". Nel pannello di controllo principale dell'esame in basso a sinistra nella pagina, è presente un'icona a forma di fumetto, cliccata la quale si apre la chat con gli studenti. Questa operazione va fatta all'avvio dell'esame.

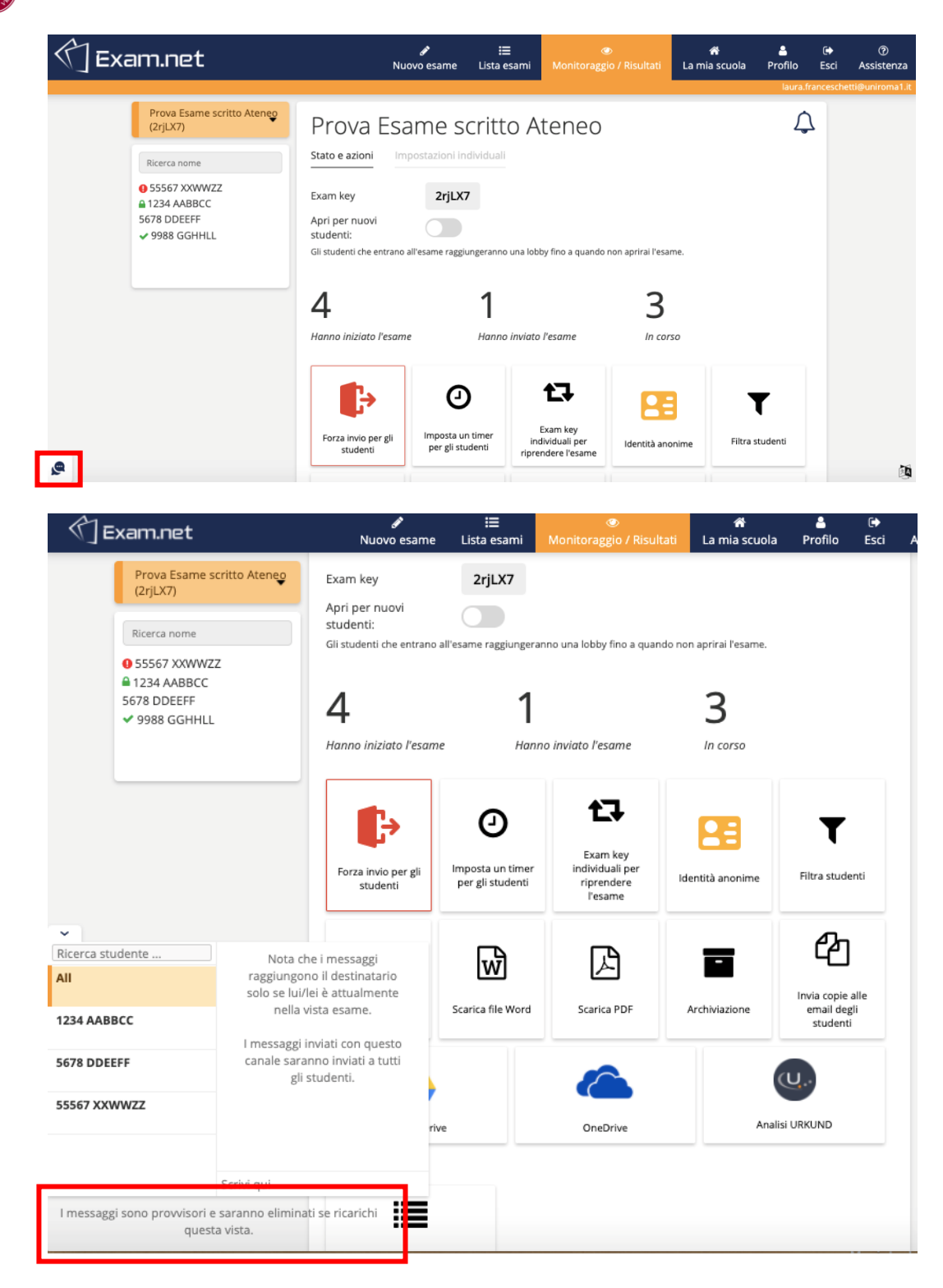

I messaggi si perdono nel caso in cui si esca dalla pagina.

### 5 ESPERIENZA COME STUDENTE CHE SVOLGE IL COMPITO SU CARTA

Lo studente deve quindi collegarsi sulla pagina di Exam.net, profilo studente ed inserire il codice del corso. La visualizzazione dello studente durante l'esame è la seguente:

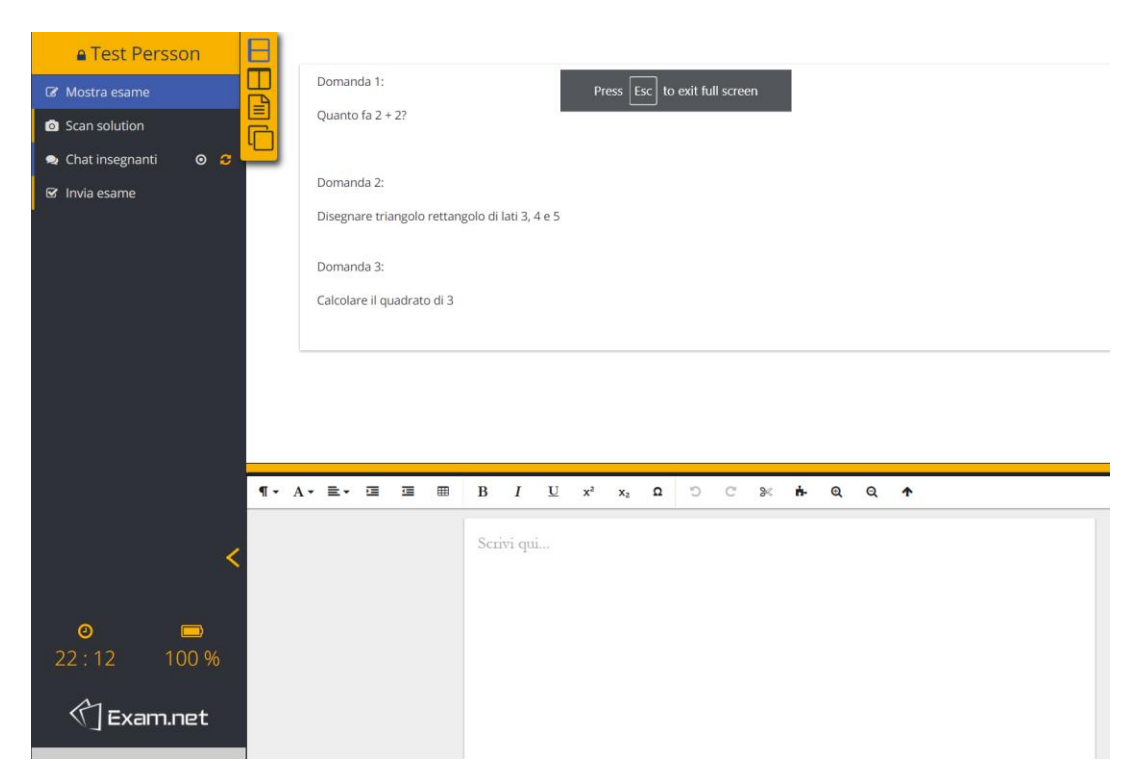

Lo studente può visualizzare le domande sullo schermo, ma deve rispondere su carta (deve ignorare lo spazio per la soluzione)

Durante l'esame può inviare un breve testo al docente mediante chat. Cliccando sul pulsante in alto a sinistra "Chat insegnanti", lo studente apre una icona chat che può posizionare in qualsiasi posizione nella pagina per poter inviare brevi messaggi al docente durante l'esame.

| 🖬 Test Persson 🛛 📘      |                                                     |
|-------------------------|-----------------------------------------------------|
| I Mostra esame          | Domanda 1:                                          |
| Image: Scan solution    | Quanto fa 2 + 2?                                    |
| 😞 Chat insegnanti 🛛 🗧 💶 |                                                     |
| 🗹 Invia esame           | Domanda 2:                                          |
|                         | Disegnare triangolo rettangolo di lati 3, 4 e 5     |
|                         | Domanda 3:                                          |
|                         | Calcolare il quadrato di 3                          |
|                         |                                                     |
| _                       | ×                                                   |
|                         | Nota che i messaggi<br>raegiungono il destinatario  |
| T.                      | nella vista esame. B I U x² x₂ Ω "⊃ C' 3≪ mi- Q Q ↑ |
|                         | Vorrei sapere                                       |
| <                       | quanto tempo mi Dorivi qui<br>rimane                |
| 0 🗖                     |                                                     |
| 22:16 100 %             |                                                     |
| <u>A</u> .              |                                                     |
| Exam.net                | i qui                                               |

Normalmente lo studente dovrebbe essere concentrato sull'esame, rispondere alle domande su carta, ed eventualmente porre domande al docente tramite chat. Una volta terminata la compilazione dell'esame lo studente deve provvedere all'invio del compito attraverso "Scan solution" ed alla fine cliccare sul bottone "Invia Esame" per concludere.

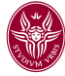

Completato il compito su carta, lo studente deve provvedere all'invio dei fogli con la propria soluzione. Provvede quindi a selezionare il comando "Scan solution" per attivare la procedura di invio. Innanzitutto compaiono sullo schermo le istruzioni per l'invio ed un QR code.

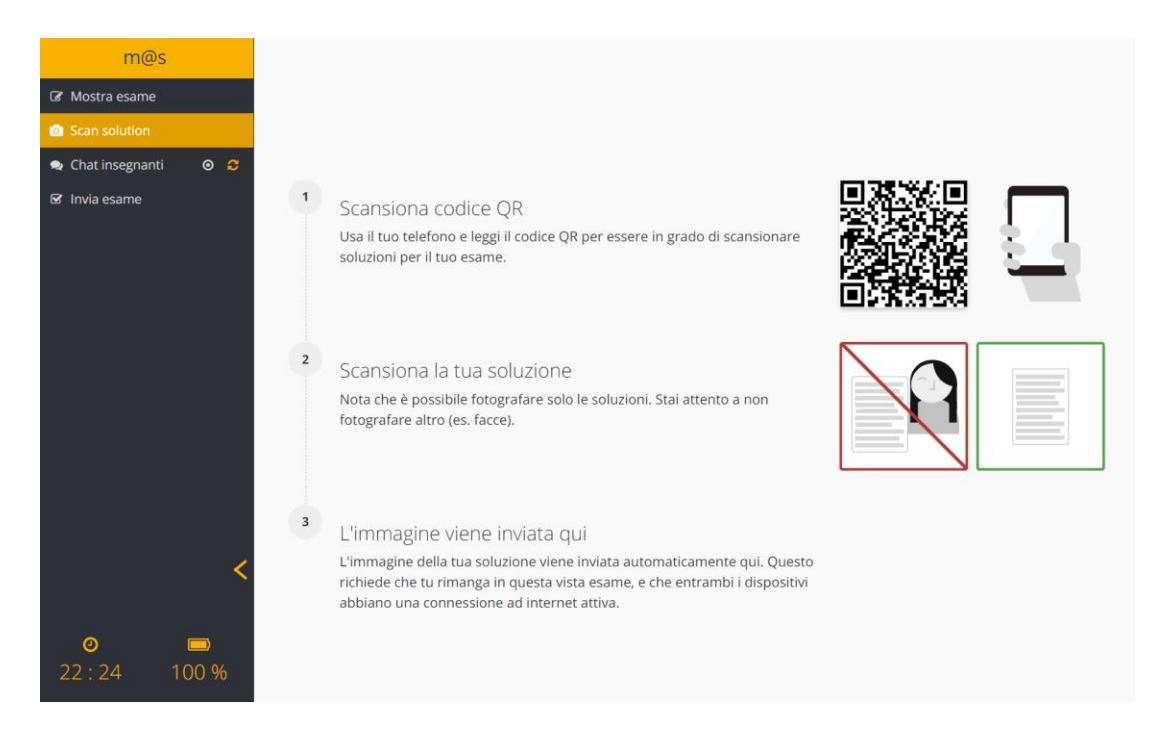

Lo studente deve prendere il proprio cellulare ed aprire l'app per la lettura del QR code. Inquadrato il QR code presente sullo schermo, l'app chiederà di aprire un sito web. Una volta data l'autorizzazione, comparirà sul cellulare la seguente schermata:

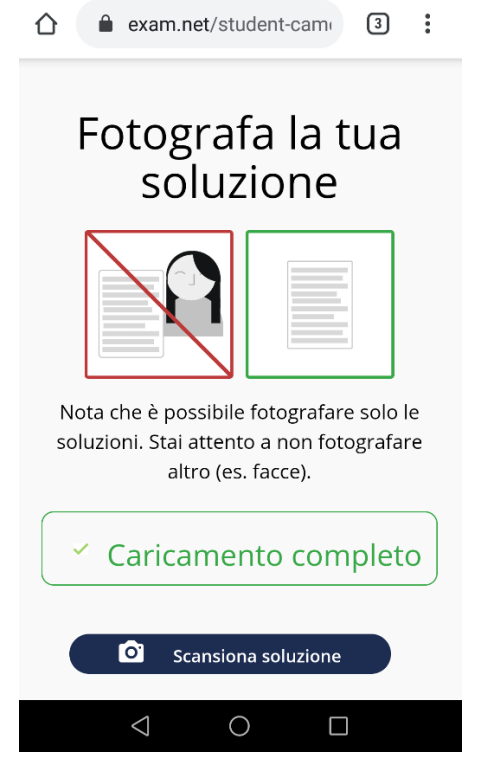

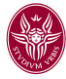

Lo studente può ora cominciare a caricare il proprio compito fotografando i fogli uno per volta selezionando sul cellulare "Scansiona soluzione", che permetterà di scattare la prima foto al compito e poi mostrerà la seguente schermata:

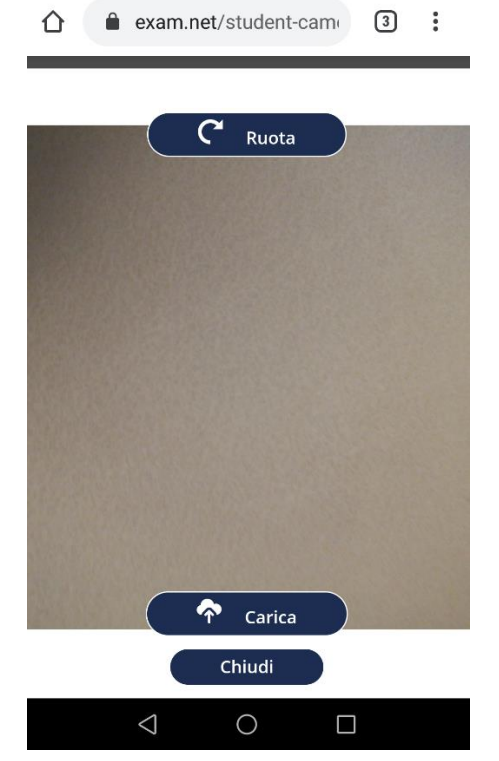

Se la foto è corretta e leggibile, selezionare Carica, altrimenti è necessario scattare una nuova foto. Dopo aver selezionato Carica sul proprio computer apparirà la foto appena caricata. Selezionare Ok ed andare avanti.

| Somer renter               |
|----------------------------|
|                            |
| Synamic Makie Makie        |
| Bernardo I . Surveyord & 4 |
|                            |
| Dorman # 2                 |
| Stade =                    |
|                            |
| Doment In                  |
| D- well                    |
|                            |
|                            |
|                            |

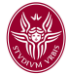

Dopo aver caricato il primo foglio, lo studente provvede a caricare gli altri. Al termine, deve uscire dall'app di lettura codici QR e tornare sul computer, dove si provvede a finalizzare la trasmissione della propria prova di esame selezionando "Invia esame".

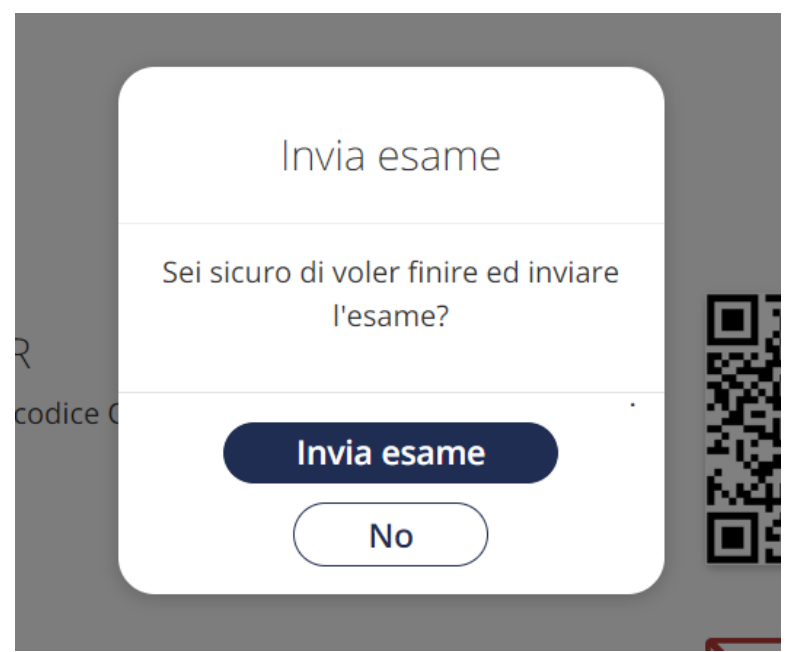

Se è stato realmente completato il compito ed effettuata la scansione di tutti i fogli, è possibile confermare selezionando "Invia esame".

Cosa succede se lo studente esce dalla finestra di exam.net durante l'esame (cosa che comunque dovrebbe essere chiarito allo studente che NON DEVE fare)? Lo studente viene bloccato e deve fornire una motivazione al docente e quindi viene riammesso nella prova.

| Marco Schaerf                                                                 | B |       |                                                      |                                        |                                       |                                               |                              |             |                                                   |                       |                         |                               |        |                |             |                                    |                    |               |                        |                      |  |  |
|-------------------------------------------------------------------------------|---|-------|------------------------------------------------------|----------------------------------------|---------------------------------------|-----------------------------------------------|------------------------------|-------------|---------------------------------------------------|-----------------------|-------------------------|-------------------------------|--------|----------------|-------------|------------------------------------|--------------------|---------------|------------------------|----------------------|--|--|
| 🕼 Mostra esame                                                                |   | Pe    | r svolgere (<br>vono esser                           | questo<br>e attivi                     | esam<br>i durar                       | e dovet<br>hte tutta                          | e posiz<br>a la dur          | ior<br>rata |                                                   |                       | Bloc                    | cato                          |        |                | oi i<br>n∨i | in mod<br>iarlo co                 | lo che<br>on il vo | ripre<br>stro | nda comj<br>cellulare, | oletamer<br>che deve |  |  |
| <ul><li>Scan solution</li><li>Chat insegnanti</li><li>Scan Solution</li></ul> | Ö | Ini   | nazitutto dovete scrivere su ogni foglio ci          |                                        |                                       |                                               |                              | o cł        | Sei stato temporaneamente bloccato<br>dall'esame. |                       |                         |                               |        |                |             | ricola (anche di fantasia per ques |                    |               |                        |                      |  |  |
| 𝞯 Invia esame                                                                 |   | Es    | ercizi da sv<br>1. Calcola<br>2. Disegn<br>3. Disegn | olgere<br>re il va<br>are un<br>are un | sul fog<br>lore di<br>quadr<br>triang | glio:<br>i x nell'e<br>rato di la<br>olo rett | equazic<br>ato 2cn<br>angolo | n           | -'area c                                          | d'esam<br>ornisci     | e non<br>una s<br>HIEDI | è più ir<br>piegazio<br>SBLOC | one qu | o piano<br>ui. | ).<br>//    |                                    |                    |               |                        |                      |  |  |
|                                                                               |   |       |                                                      |                                        |                                       |                                               |                              |             |                                                   |                       |                         |                               |        |                |             |                                    |                    |               |                        |                      |  |  |
|                                                                               | ¶ | A - 1 |                                                      | ≡                                      | ▦                                     | В                                             | I                            | U           | x²                                                | <b>x</b> <sub>2</sub> | Ω                       | C                             | C      | ≫              | ÷.          | Q                                  | Q                  | 1             |                        |                      |  |  |
| <                                                                             |   |       |                                                      |                                        |                                       |                                               |                              |             |                                                   |                       |                         |                               |        |                |             |                                    |                    |               |                        |                      |  |  |

Fornita una breve motivazione deve cliccare su "Richiedi Sblocco".

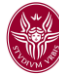

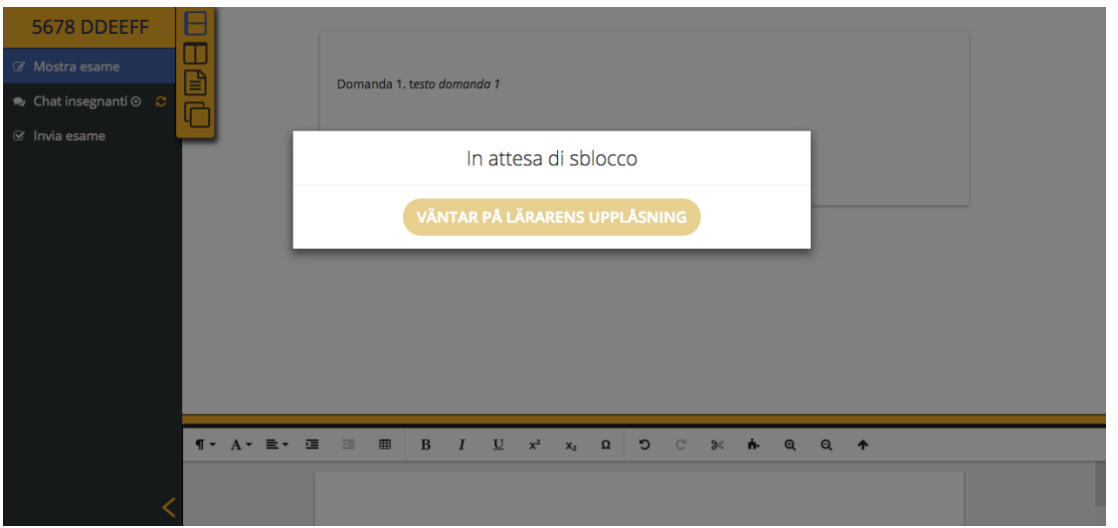

Il docente (vedi precedente sezione sulla prova d'esame come vista dal docente) deve sbloccare lo studente perché possa rientrare.

#### Cosa succede se la qualità delle scannerizzazioni non è eccellente?

Cosa succede se le immagini sono ruotate? Exam.net fornisce non solo un pdf ma anche un word editabile dei compiti consegnati: è possibile ruotare e migliorare l'impaginazione.

Il docente può richiedere allo studente di inviare, nel caso in cui la qualità dell'elaborato debba essere migliorata, una copia digitale del compito mediante CamScanner o applicazioni equivalenti. Ciascuno studente provvede a scannerizzare e convertire l'elaborato in formato pdf curando la qualità dell'inquadratura dei fogli precedentemente firmati ed inviati tramite exam.net. Una volta creato un unico file pdf che contiene tutto l'elaborato, lo studente lo invia al docente tramite email istituzionale. Il docente verifica tramite confronto con la copia su exam.net che nessuna modifica sia stata apportata al compito. Eventuali manomissioni del compito di esame sono motivo di esclusione dalla prova.